## Zoom Client Installation - macOS

To install the Zoom client, do the following:

- 1. Click on https://zoom.us/download#client\_4meeting
  - a. Click on "Download" to download the latest installer for PC or Mac

| Zoom Client for Meetings                                                                                                    |                            |  |
|----------------------------------------------------------------------------------------------------|----------------------------|--|
| The web browser client will download automatically when you start or join your first Zoom meeting, and is also available for manual download here. |                            |  |
| Download                                                                                                    | Version 4.6.7 (18176.0301) |  |

- 2. Double-click on Zoom.pkg that just downloaded (you may find it at the bottom of your browser once download is complete)
  - a. If prompted for "Installer" would like to access files on a removable volume', click 'OK'

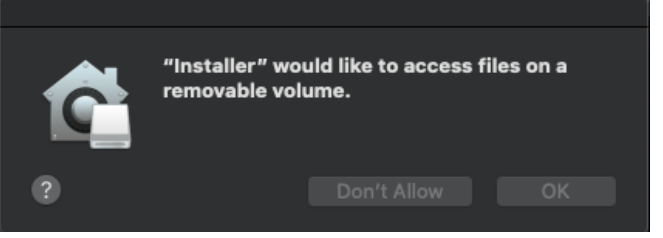

b. When prompted 'This package will run a program to determine if the software can be installed.', click 'Continue'

| • • •                                          | 🐡 Install Zoom 🛛 🔒                                                                                                    |
|------------------------------------------------|----------------------------------------------------------------------------------------------------|
| Introduct Destinatio Installatior Installatior | This package will run a program to<br>determine if the software can be installed.<br>To keep your computer secure, you should only run<br>programs or install software from a trusted source. If<br>you're not sure about this software's source, click<br>Cancel to stop the program and the installation. |
|                                                | Zoom is the leader in modern video communications, with an<br>easy, reliable platform for video and audio conferencing,<br>messaging, and webinars across mobile, desktop, and room<br>systems. Visit blog.zoom.us and follow @zoom_us.                                                                     |
|                                                | Go Back Continue                                                                                                    |

c. Zoom.us should now be installed. It can be found in the Applications folder.

| • | zoom                        |  |
|---|-----------------------------|--|
|   | Join a Meeting              |  |
|   | Sign In                     |  |
|   |                             |  |
|   |                             |  |
|   | Version: 4.6.7 (18176.0301) |  |